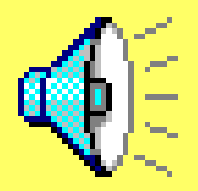

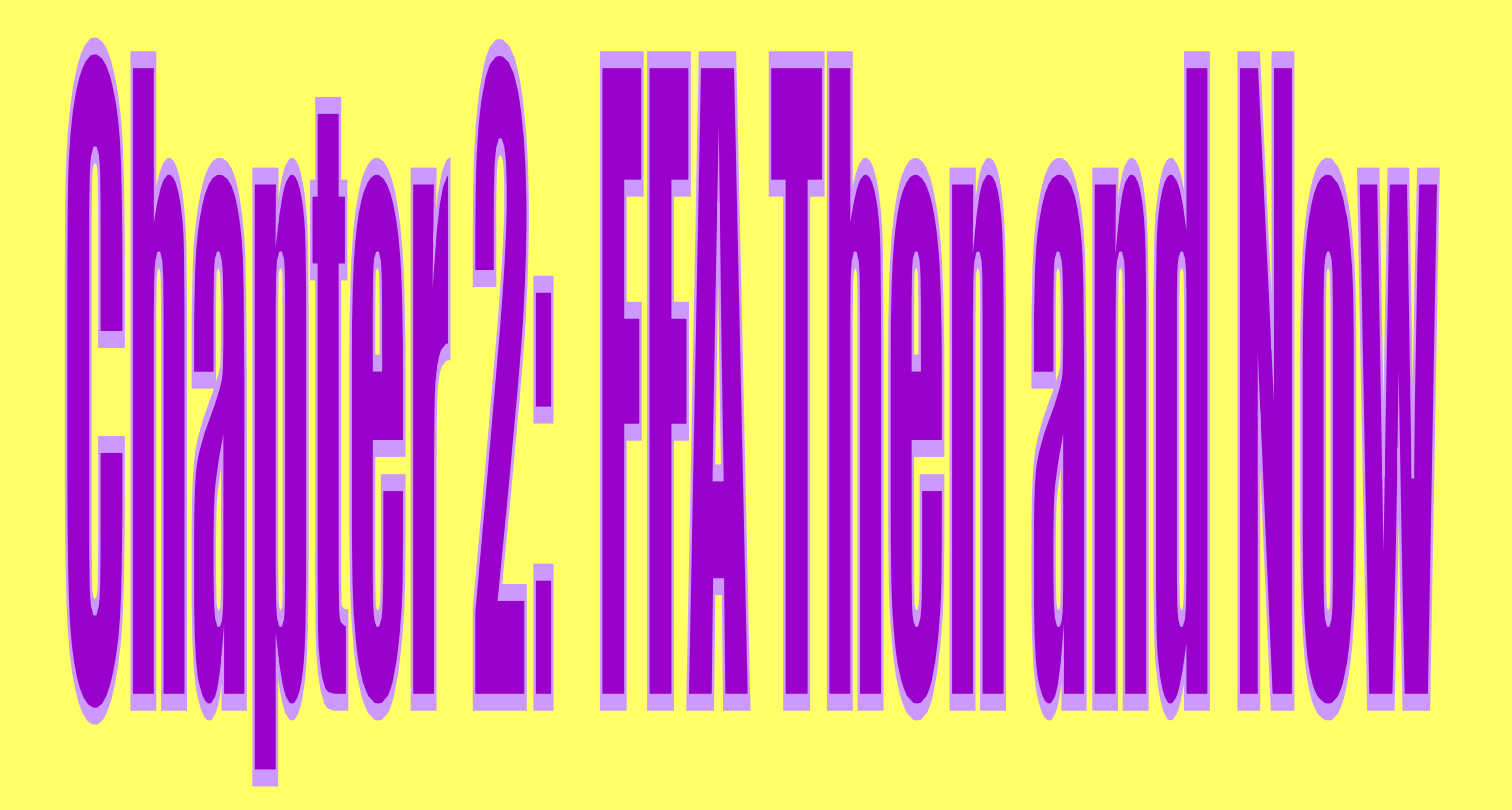

| Who's<br>Who | What<br>When | The 20's | FFA<br>Basics | Making<br>Progress |
|--------------|--------------|----------|---------------|--------------------|
| 1            | 1            | 1        | 1             | 1                  |
| 2            | 2            | 2        | 2             | 2                  |
| 3            | 3            | 3        | 3             | 3                  |
| 4            | 4            | 4        | 4             | 4                  |
| 5            | 5            | 5        | 5             | 5                  |

### Author of the FFA Creed.

### Who is E M Tiffany?

### The GA state FFA Advisor

### **Chip Bridges**

### **The National FFA Advisor**

### **Steve Brown**

### The Father of the FFA

### **Henrey Groseclose**

# The two congressmen that wrote the National Vocational Education Act

### **Smith & Hughes**

## The Smith- Hughes Act was written in this year.

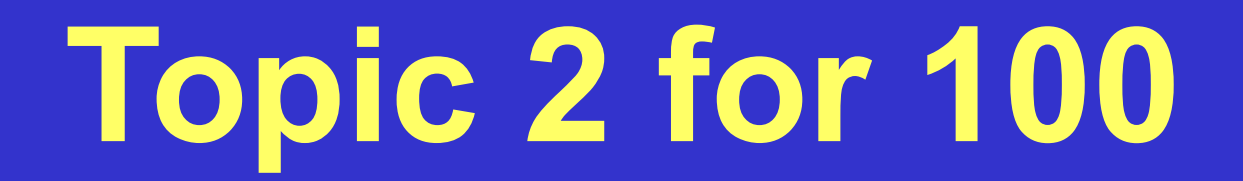

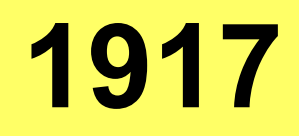

## The year the FFA was formed in Kansas City.

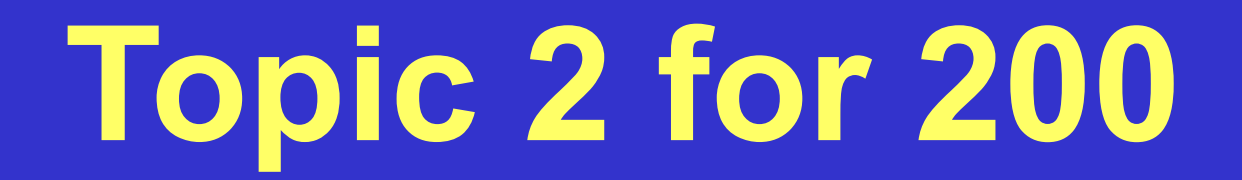

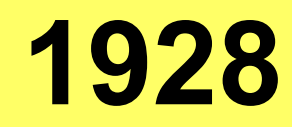

## The year that the NFA and FFA merged.

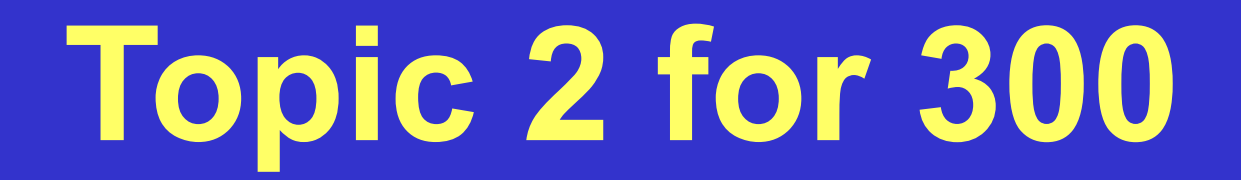

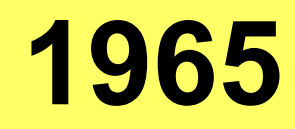

## The year that girls were admitted into the FFA

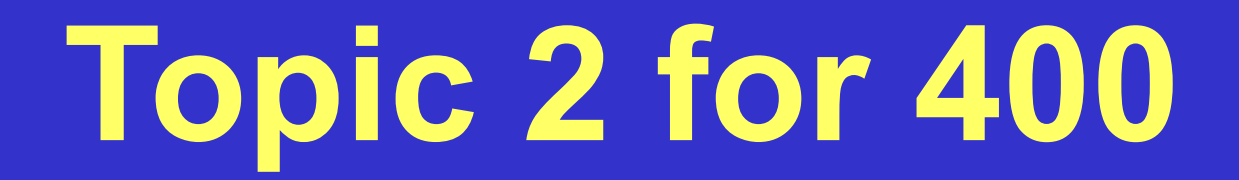

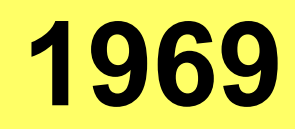

## The year that the Alumni formed

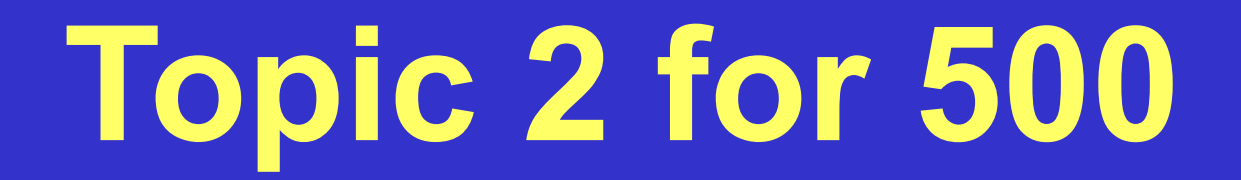

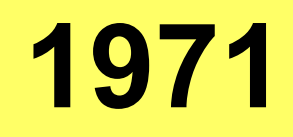

## The FFA was formed in this city

### Kansas City, MO

### This state formed the first Future Farmers Club

### Virginia

## The reason groups of farm boys first met up

## American Royal Livestock show

## The year the Creed was adopted.

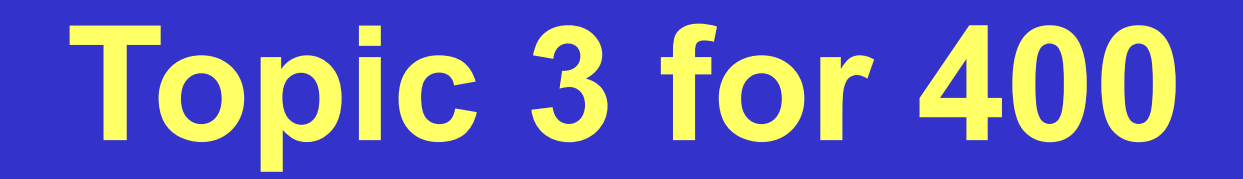

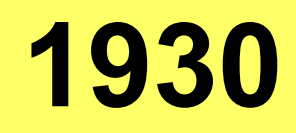

## The amount paid for dues when the FFA first formed

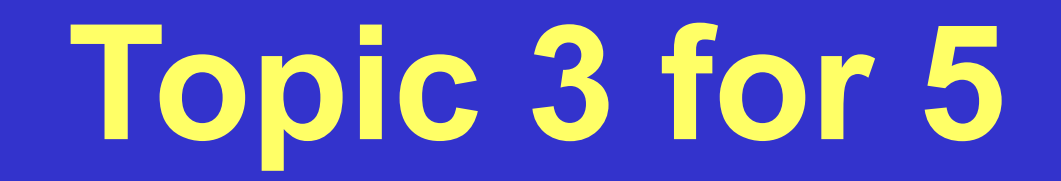

### **10 Cents**

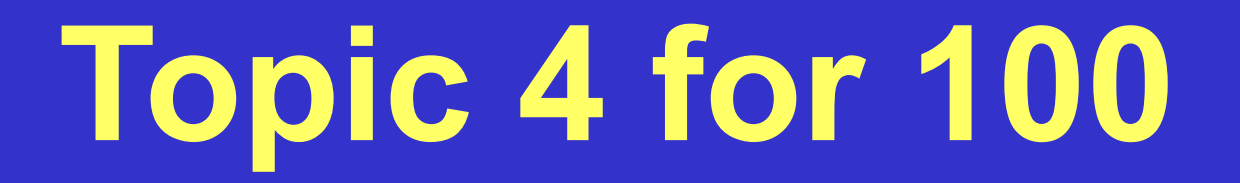

### The official colors of the FFA

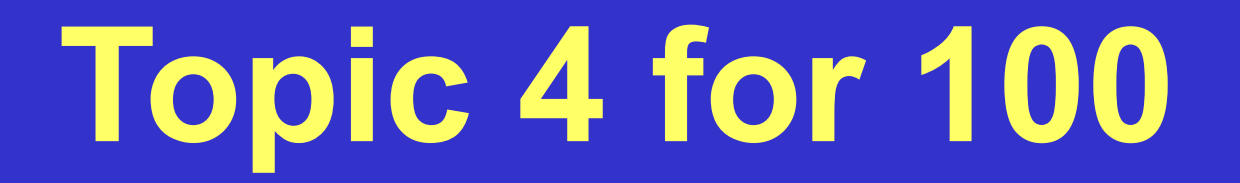

### **National Blue and Corn Gold**

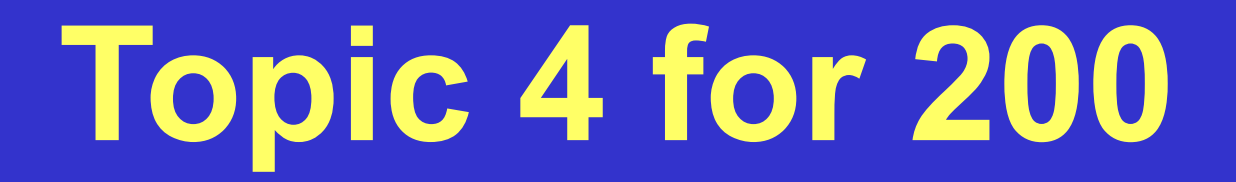

### The name of the FFA uniform

### **Official Dress**

## The second home of the National FFA Convention

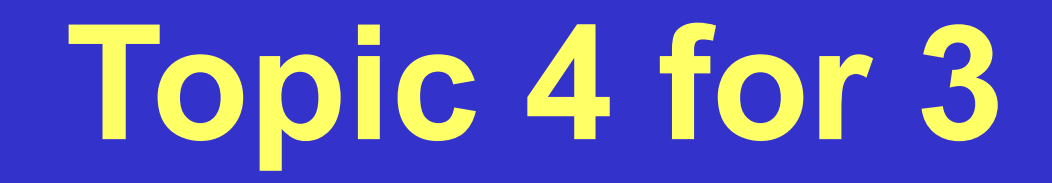

### Louisville, KY

## The current home of the National FFA Convention

### Indianapolis, IN

## The current name of the magazine for FFA members

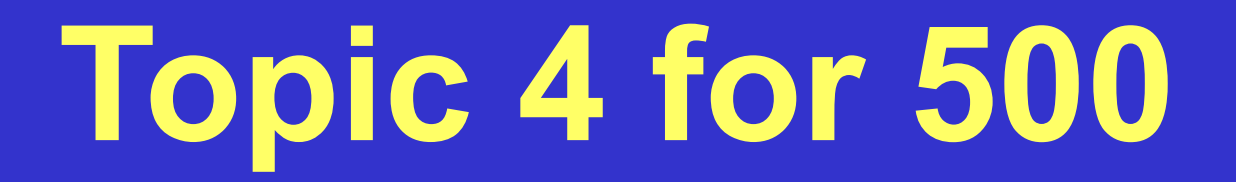

### What is FFA: New Horizons?

### The first black National FFA Officer

### Who is Fred McClure?

## The first female National FFA Officer.

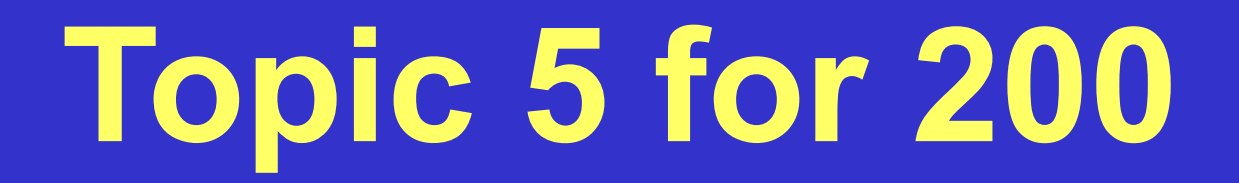

### Who is Julie Smiley?

### The Year that the Future Farmer Magazine changed it's name.

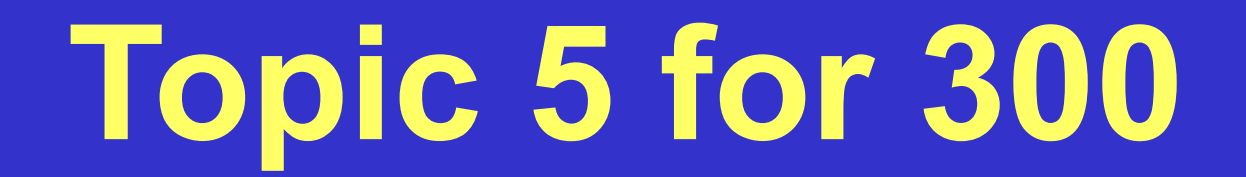

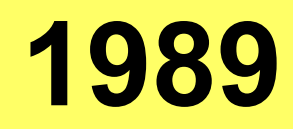

The year the Future Farmers of America changed it's name to the National FFA Organization

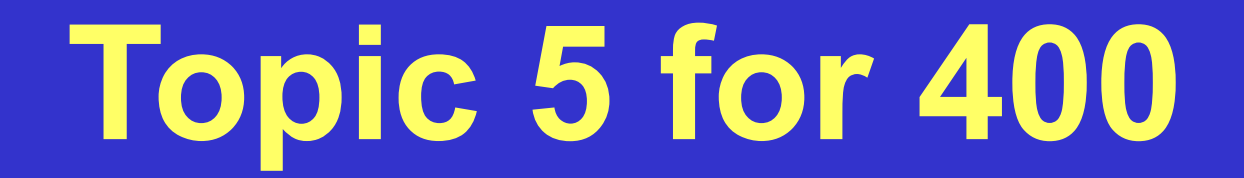

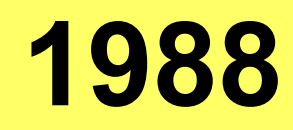

### The first black National FFA President

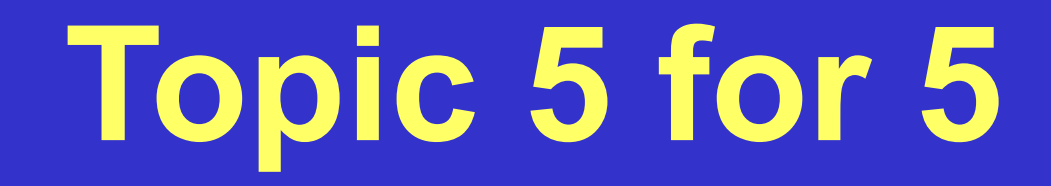

### Who is Corey Flournoy?

#### **Customizing the Quiz Show Template**

The Blank Quiz Show Review is ready for you to customize. This presentation is designed to be a review for a unit. You make up the categories, questions and answers, then show the review to your class using a scan converter or projector. All the hyperlinks connecting the points on slide two to the correct questions have already been created. Once you have created one review, you can give the blank PowerPoint show and these directions to students and assign them to create the next review. Students, in groups of five, can make up 5 questions each: one for each category, or each in charge of a category of their own.

1. Double-click on the quiz show template file "Blank Quiz Show Review" to open it.

2. Click on **File** and **Save As** to give the quiz show template a new file name. This way you can save the blank copy to use again.

3. Change the view to **Slide Sorter** from the **View** Menu.

4. From the **Edit** menu, choose **Replace**. In the first line of the box that appears, type **Topic 1**, then tab to the second line. Type in your first category name. Click on the **Replace All** button. You should get a message that 11 changes were made, and you should be able to see the changes in the slides.

5. Repeat this process to change all your general "topics" to your specific topic names. When you are finished, switch back to **Slide View** from the **View** Menu.

6. Go to Slide 3 by clicking on the **double down-arrow** at the bottom of the vertical scroll bar.

7. Click after the colon in the text box reading "Question:" to type in your first question.

8. Go to Slide 4. Click after the colon in the text box reading "Answer:" to type in the answer to your first question.

9. Repeat with all slides in the quiz show presentation. Don't forget to **save** your work every few minutes by clicking on the third icon on the top toolbar (looks like a floppy disk).

10. Showing the presentation: Open the new document in PowerPoint. From the View menu, choose Slide Show. To link to the questions from slide 2, move the mouse over a number so that a hand appears. Click on the number. You must do the same to go back to the gameboard on each answer slide. DO NOT click on the slide just ANYWHERE. That will take you to the next slide instead of back to the gameboard. Make sure ONLY to click when you see the hand indicating a hyperlink.

#### **Click Here to go to First Slide**